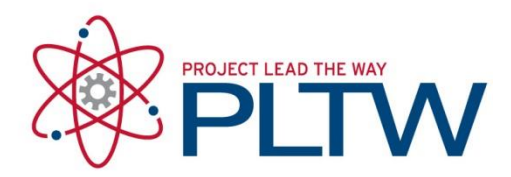

# Revit 2016 School Installation Without a License Server

Updated: 7/13/2016

# Preparing your system and installation (+/- 4 hours)

\*It is imperative that you consult your IT team prior to installing any software or attempting to amend any settings on your computer. Administrative rights are based on a profile created by your System Administrator; therefore a plethora of variances are possible and these 'rights' may not necessarily allow you to install software properly.

I. Disable the UACs (set to 'Never notify')

- 2. Disable the anti-virus software
- 3. Disable pop-up blocker in the browser you are utilizing

(These settings may be re-enabled once the software is installed and operational.)

4. Ensure you have permissions to install USB drivers for any Android, Robotics or other devices which will connect to the computer via USB.

# Procedure

- I. Go to http://www.autodesk.com/education/free-software/
- 2. Select Revit
  - Autodesk software for students and educators
  - Interested in engineering? Want to learn to design? Get free\* access for learning and teaching
  - Use the same programs as top designers, animators, and engineers around the world
  - Both individual products and bundled product suites available

Featured products

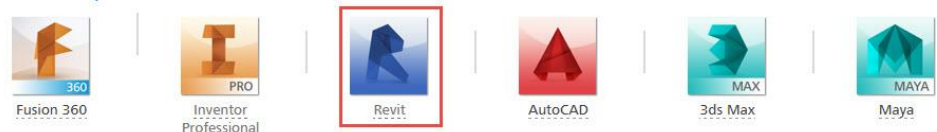

Featured design suites

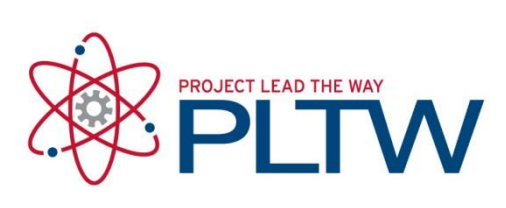

4.

5.

## 3. Select Sign In

| SIGN IN >                                                                                                    |                                                                                                    |
|----------------------------------------------------------------------------------------------------|----------------------------------------------------------------------------------------------------|
| A second second s | CREATE ACCOUNT >                                                                                                    |
| Sign in or create an account above to get started                                                                                                    |                                                                                                    |
| Choose your version v                                                                                                    |                                                                                                    |
| Operating system 🔻                                                                                                    |                                                                                                    |
| Language v                                                                                                    |                                                                                                    |
| elect License Type                                                                                                    |                                                                                                    |
|                                                                                                    |                                                                                                    |
| Welcome back, S                                                                                                    | ign out My account                                                                                                    |
| License type                                                                                                    | <ul> <li>Help me decid</li> </ul>                                                                                                    |
| License type                                                                                                    |                                                                                                    |
| School: Deploy with network server                                                                                                    |                                                                                                    |
| School: Deploy without network serv                                                                                                    | ver                                                                                                    |
| Language                                                                                                    | <b>v</b>                                                                                                    |
|                                                                                                    |                                                                                                    |
| + You are receiving an Educational lice                                                                                                    | ense See more                                                                                                    |
|                                                                                                    |                                                                                                    |
|                                                                                                    | nore                                                                                                    |
| + Installation restrictions apply See r                                                                                                    |                                                                                                    |
| + Installation restrictions apply See r                                                                                                    |                                                                                                    |
| + Installation restrictions apply See r<br>elect Version then Revit 2016                                                                                                    |                                                                                                    |
| + Installation restrictions apply See r<br>elect Version then Revit 2016                                                                                                    | mout My account                                                                                                    |
| + Installation restrictions apply See r<br>elect Version then Revit 2016<br>Welcome back, Sig                                                                                                    | n out My account                                                                                                    |
| + Installation restrictions apply See r<br>elect Version then Revit 2016<br>Welcome back, Sig                                                                                                    | in out My account                                                                                                    |
| Installation restrictions apply See r elect Version then Revit 2016 Welcome back, Sig School: Deploy without network serve                                                                                                    | n out My account<br>• 🤣 Help me decide                                                                                                    |
| Installation restrictions apply See r elect Version then Revit 2016 Welcome back, Sig School: Deploy without network serve Version                                                                                                    | n out My account          In out       My account         Image: Second state       My account         Image: Second state       My account                                                                                                    |
| Installation restrictions apply See r elect Version then Revit 2016 Welcome back, Sig School: Deploy without network serve Version Version Version                                                                                                    | n out My account          In out       My account         Image: Second state       My account         Image: Second state       My account                                                                                                    |
| Installation restrictions apply See r elect Version then Revit 2016 Welcome back, Sig School: Deploy without network serve Version Version Revit 2014                                                                                                    | n out My account       •     Ø       Help me decide                                                                                                    |
| Installation restrictions apply See r elect Version then Revit 2016 Welcome back, Sig School: Deploy without network serve Version Version Revit 2014 Revit 2015                                                                                                    | n out My account          In out       My account         Image: Second state       My account         Image: Second state       My account                                                                                                    |
| Installation restrictions apply See r elect Version then Revit 2016 Welcome back, Sig School: Deploy without network serve Version Version Revit 2014 Revit 2015 Revit 2016                                                                                                    | n out My account          In out       My account         Image: Second state       My account         Image: Second state       My account                                                                                                    |
| Installation restrictions apply See r elect Version then Revit 2016 Welcome back, Sig School: Deploy without network serve Version Version Revit 2014 Revit 2015 Revit 2016                                                                                                    | n out My account          Image: My account         Image: Weight of the second second |
| <ul> <li>Installation restrictions apply See r</li> <li>elect Version then Revit 2016</li> <li>Welcome back, Sig</li> <li>School: Deploy without network serve</li> <li>Version</li> <li>Version</li> <li>Revit 2014</li> <li>Revit 2015</li> <li>Revit 2016</li> <li>You are receiving an Educational licens</li> </ul>                                                                                                    | n out My account          In out       My account         Image: See more       My account                                                                                                    |

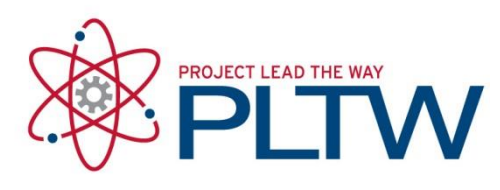

7.

8.

### 6. Select Operating system then Windows 64-bit

| School: Deploy                                     | without network s                                                                                                    | serve 🔻 🥑               | Help me decide                   |
|----------------------------------------------------|----------------------------------------------------------------------------------------------------|-------------------------|----------------------------------|
| Revit 2016                                         |                                                                                                    | • 📀                     | Includes a free maintenance plan |
| Operating syste                                    | em (                                                                                                    | •                       |                                  |
| Operating syste                                    | em                                                                                                    |                         |                                  |
| Windows 64-bit                                     |                                                                                                    |                         |                                  |
| + You are receiv                                   | ing an Educational                                                                                                    | license See n           | nore                             |
| Installation res                                   | trictions apply Se                                                                                                    | ee more                 |                                  |
|                                                    |                                                                                                    |                         |                                  |
| lect Languag                                       | e then <mark>English</mark>                                                                                                    |                         |                                  |
|                                                    |                                                                                                    |                         |                                  |
| Velcome back,                                      | Contraction of the local division of the local division of the loc | Sign out                | My account                       |
|                                                    |                                                                                                    |                         |                                  |
| School: Deploy                                     | without network s                                                                                                    | serve 🔻 🥑               | Help me decide                   |
| Revit 2016                                         |                                                                                                    | • 🥥                     | Includes a free maintenance plan |
| Windows 64-bit                                     | 8                                                                                                    | • 🥏                     |                                  |
| Language                                           |                                                                                                    | •                       |                                  |
| Language                                           |                                                                                                    |                         |                                  |
| English                                            |                                                                                                    | See r                   | nore                             |
| Español                                            |                                                                                                    |                         |                                  |
| Français                                           |                                                                                                    |                         |                                  |
| ake note of <mark>S</mark>                         | erial number                                                                                                    | and <mark>Produc</mark> | t Key                            |
| School: Deploy                                     | without network s                                                                                                    | erve 🔻 🥏                | Help me decide                   |
| Revit 2016                                         |                                                                                                    | • 📀                     | Includes a free maintenance plan |
| Windows 64-bit                                     |                                                                                                    | • 📀                     |                                  |
| English                                            |                                                                                                    | • 🥏                     |                                  |
|                                                    |                                                                                                    |                         |                                  |
| erial number:                                      |                                                                                                    |                         |                                  |
|                                                    | 10 - 10 - 10                                                                                                    |                         |                                  |
| Product key:                                       | 1 50 00                                                                                                    |                         |                                  |
| Product key:<br>Files size:                        | 4.68 GB                                                                                                    |                         |                                  |
| Product key:<br>iles size:<br>Authorized<br>Isage: | 4.68 GB<br>Install on up t                                                                                                    | to 1,250 devi           | ces. No network server required  |

+ Installation restrictions apply See more

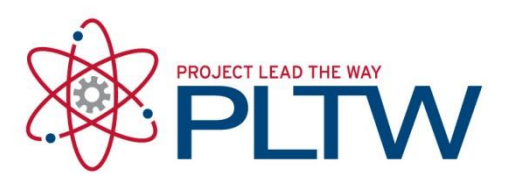

9. Select the drop-down arrow next to Download Now and select Browser Download

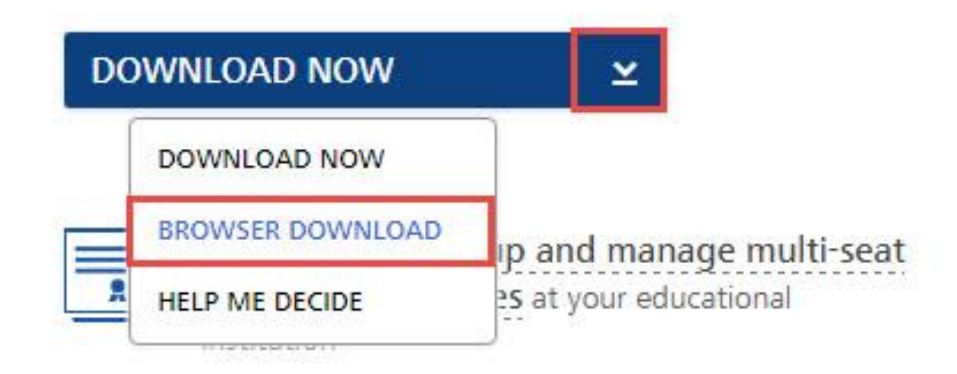

10. Revit 2016 downloads in 2 files. Wait for both files to completely download.

| Autodesk_Revit_201exe    | - | Autodesk_Revit_201exe    | - |
|--------------------------|---|--------------------------|---|
| 5.9/704 MB, 22 mins left |   | 0.0/2.0 GB, 51 mins left |   |

- II. When both the files are downloaded, launch one of the files.
- 12. Select Run

| Do you | want to run this file?                                                                                                    |
|--------|----------------------------------------------------------------------------------------------------|
|        | Name:2016 English Win 64bit dlm 002 002.sfx (1).ex                                                                                                    |
|        | Publisher: Autodesk, Inc.                                                                                                    |
|        | Type: Application                                                                                                    |
|        | From: C:\Users\cnunez\Downloads\Autodesk_Revit_20.                                                                                                    |
| 🗸 Alwa | Run Cancel                                                                                                    |
| ٢      | While files from the Internet can be useful, this file type can<br>potentially harm your computer. Only run software from publishers<br>you trust. What's the risk? |

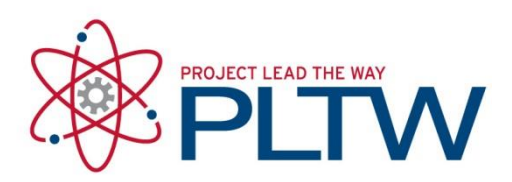

13. Select OK

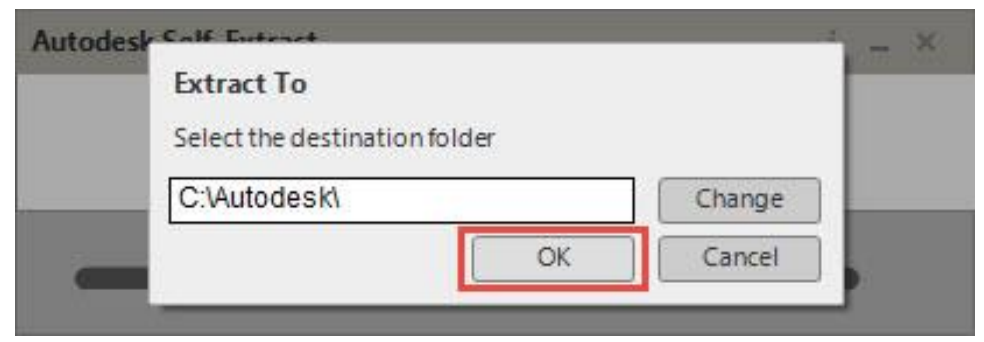

#### 14. Select Install

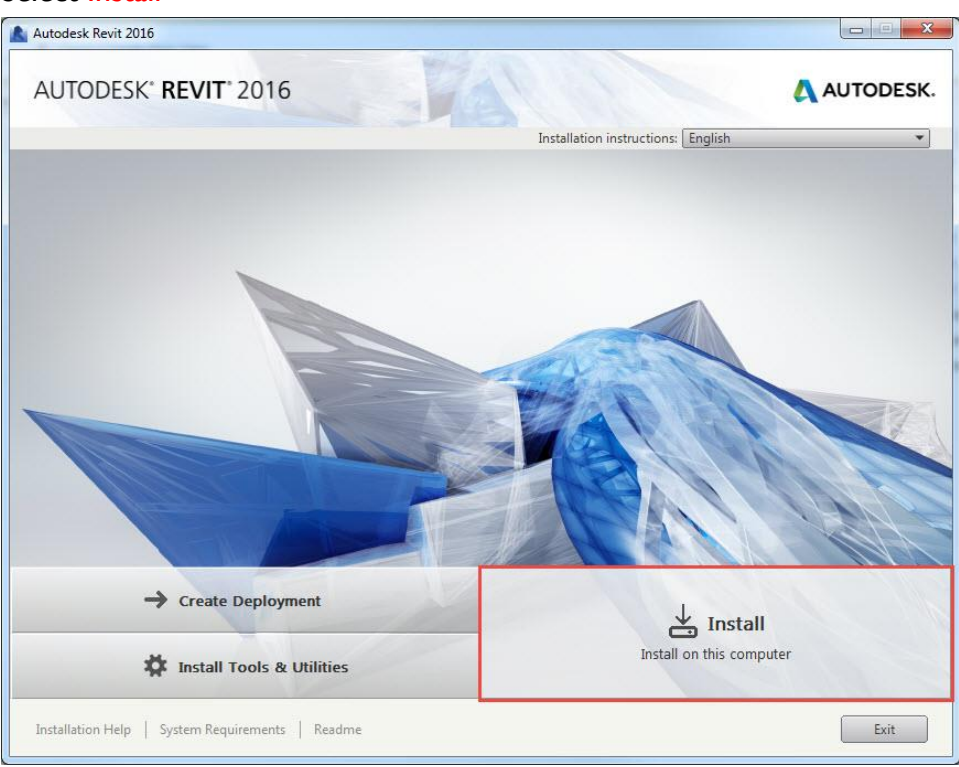

### 15. Select I Accept and Next

|                       |                                                                                                    | A BALL                                                                                                    |                                                                                                    |               |
|-----------------------|----------------------------------------------------------------------------------------------------|----------------------------------------------------------------------------------------------------|----------------------------------------------------------------------------------------------------|---------------|
| nstall > License Agre | ement                                                                                                    |                                                                                                    |                                                                                                    |               |
|                       |                                                                                                    |                                                                                                    |                                                                                                    |               |
|                       | Country or Regi                                                                                                    | on: United States                                                                                                    | •                                                                                                    |               |
|                       |                                                                                                    |                                                                                                    |                                                                                                    | 0             |
|                       |                                                                                                    | Autodesk                                                                                                    |                                                                                                    |               |
|                       | 1                                                                                                    | LICENSE AND SERVICES AGREEM                                                                                                    | IENT                                                                                                    |               |
|                       | READ CAREFULLY: AUTODES<br>MATERIALS ONLY ON THE C<br>CONTAINED OR REFERENC                                                                                                    | SK LICENSES THE SOFTWARE A<br>ONDITION THAT LICENSEE ACC<br>ED IN THIS AGREEMENT.                                                                                                    | ND OTHER LICENSED<br>EPTS ALL OF THE TERMS                                                                                                    |               |
|                       | By selecting the "I accept" but<br>agreement to the terms of an<br>accessing, or otherwise copy<br>accept this Agreement on bet<br>employer) and acknowledge t<br>to act in a manner consistent<br>authorized to act, you accept ti<br>acknowledge that you are leg-<br>that you have the right, power<br>yourself. You may not accept<br>employee or other agent of su<br>such other entity. | ton or other button or mechanism<br>electronic copy of this Agreement<br>ing or using all or any portion of th<br>half of the entity for which you are a<br>that such entity is legally bound by<br>with this Agreement or behalf of yourss<br>ally bound by this Agreement, and<br>and authority to act on behalf of an<br>this Agreement on behalf of anoth<br>icch other entity with the right, power | designed to acknowledge<br>, or by installing, downloading,<br>e Autodesk Materials, (i) you<br>uithorized to act (e.g., an<br>'this Agreement (and you agree<br>no such entity for which you ar<br>elf as an individual and<br>l (ii) you represent and warrant<br>nd bind such entity (if any) or<br>ner entity unless you are an<br>er and authority to act on behalt | e<br>e<br>fof |
|                       | If Licensee is unwilling to acc                                                                                                    | ept this Agreement, or you do not                                                                                                    | have the right, power and<br>O I Reject                                                                                                    | IAccept]      |

16. Select License Type. Enter Product Information. Select Next

| Autodesk Revit 2016                                                               |          |               |
|-----------------------------------------------------------------------------------|----------|---------------|
| AUTODESK" REVIT 2016                                                              | - PAR IN | AUTODESK.     |
| Install > Product Information                                                     |          |               |
|                                                                                   |          |               |
|                                                                                   |          |               |
| License Type                                                                      |          |               |
| Stand-Alone<br>Use a license on the workstation                                   |          |               |
| <ul> <li>Network<br/>Use a license from my network</li> </ul>                     |          |               |
| Product Information                                                               |          |               |
| I want to try this product for 30 days                                            |          |               |
| Ihave my product information     Serial number:     Product key:     Product key: |          |               |
|                                                                                   |          |               |
|                                                                                   |          |               |
|                                                                                   |          |               |
| Installation Help   System Requirements   Readme                                  | Back     | k Next Cancel |

© Project Lead The Way

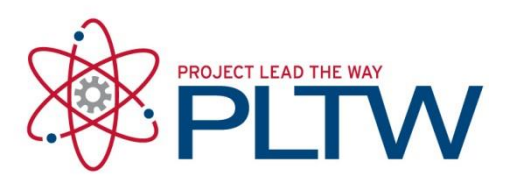

#### 17. Select Install

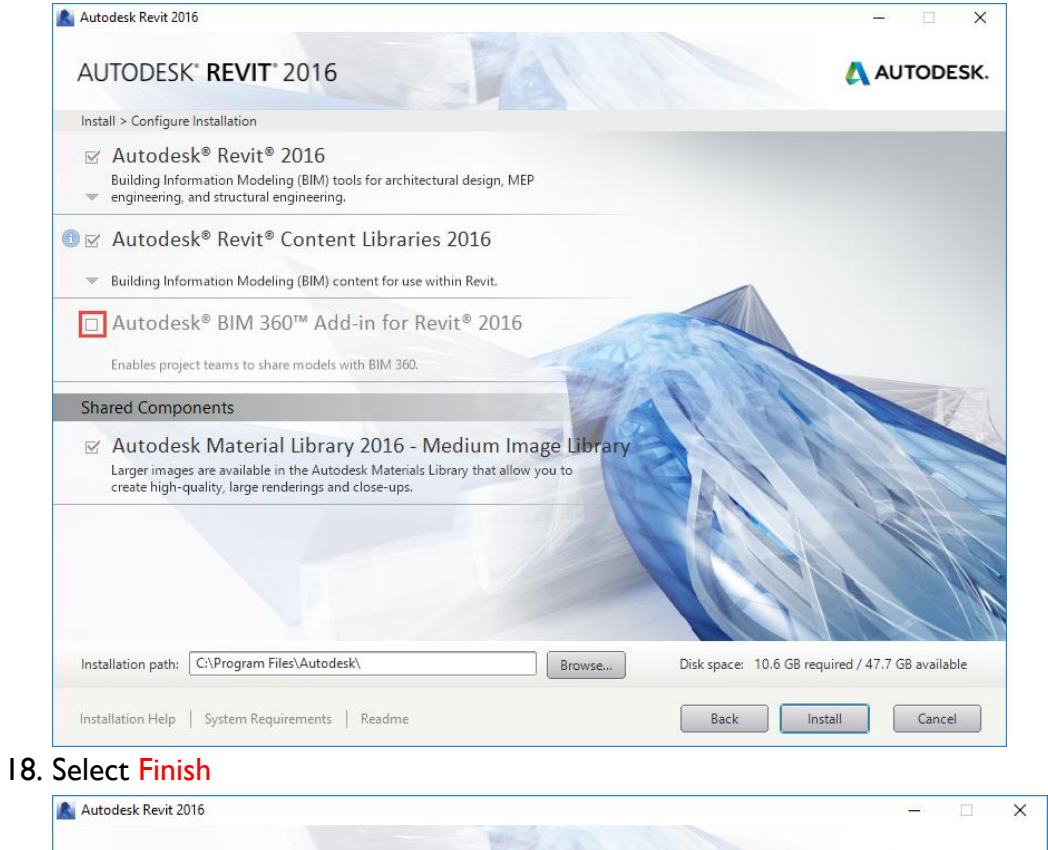

| Autodesk Revit 2010                                                                                                    | ^         |
|----------------------------------------------------------------------------------------------------|-----------|
| AUTODESK" REVIT 2016                                                                                                    | AUTODESK. |
| Install > Installation Complete                                                                                                    |           |
| You have successfully installed the selected pro                                                                                                    | oducts.   |
| ✓ Autodesk <sup>®</sup> Revit <sup>®</sup> 2016<br>Building Information Modeling (BIM) tools for architectural design, MEP<br>engineering, and structural engineering.                             |           |
| ✓ Autodesk <sup>®</sup> Revit <sup>®</sup> Content Libraries 2016<br>Building Information Modeling (BIM) content for use within Revit.                                                             |           |
| ✓ Autodesk Material Library 2016 - Medium Image Library<br>Larger images are available in the Autodesk Materials Library that allow you to<br>create high-quality, large renderings and close-ups. |           |
|                                                                                                    |           |
|                                                                                                    |           |
| Installation Help   System Requirements   Readme                                                                                                    | Finish    |

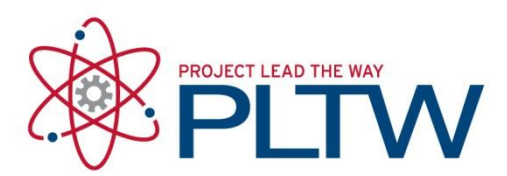

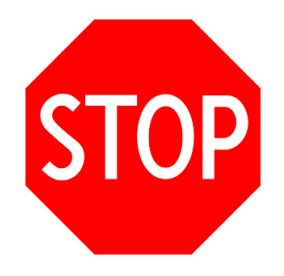

### STOP IF YOU ARE USING THIS COMPUTER AS A MASTER IMAGE. DO NOT FOLLOW THE NEXT STEPS OF ACTIVATING THE SOFTWARE. YOU WILL NEED TO ACTIVATE AFTER IMAGING.

If you are NOT using this machine as a Master Image, see the next steps. \*\* Note: In the event you are using a product like Deep Freeze, you will have to have your machine "THAWED" prior to doing this process. \*\*

19. If you have the timed trial window with days left showing when you open Inventor, then you will need to utilize Register Once and activate your product.

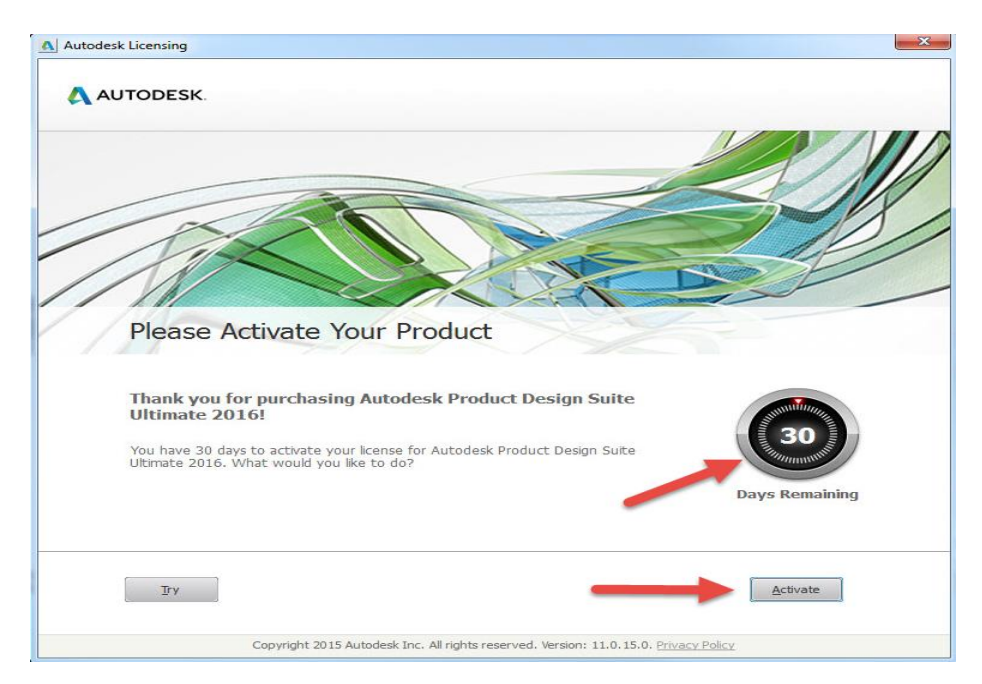

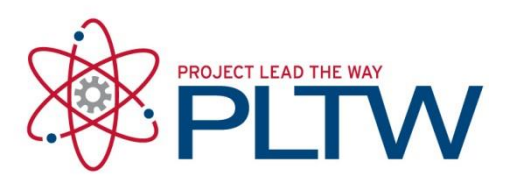

20. Go to the Register Once site, login or create an account.

https://registeronce.autodesk.com/prodreg/beginRegistration.action

| AUTODESK.                                                                                                    |                                                                                                    |
|----------------------------------------------------------------------------------------------------|----------------------------------------------------------------------------------------------------|
| Log In                                                                                                    |                                                                                                    |
| Are you a New User? Click "Create User ID Now".<br>Please enter your User ID, Password and click "Log In" to access the Autodesk service you<br>requested. You can use your existing Subscription Center or Partner Center User ID and<br>password.<br>Product Registration and Activation<br>Subscription Center<br>Subscription Center<br>Partner Center<br>Web Support<br>Users from Japan with an existing Contact ID, please <u>click here</u> .<br>The information you provide will be used by Autodesk to register and/or issue your<br>activation code, to keep you informed about our products and services, and to ensure that<br>you benefit from being an authorized Autodesk user. Autodesk does not sell or otherwise<br>Partners. If you wish to correct your registration data, please click the link below to contact<br>Autodesk or contact your local Autodesk office.<br>Questions? Ask our<br>Virtual Agent | Log-in to Autodesk Don't have an Autodesk User ID? Signing up is quick and easy! Create User ID Now  User ID Password Remember Me Eorgot your User ID? Eorgot your Password? Log In |

a. You must login to the register once site with your Autodesk ID, NOT email. If you do not know your Autodesk ID, login to <u>https://accounts.autodesk.com</u> and go to the Security Settings tab. Listed here will be your Autodesk ID.

| 8             | P                 |
|---------------|-------------------|
| my profile    | security settings |
| Autodesk ID   |                   |
| Email Address |                   |
| Password      |                   |

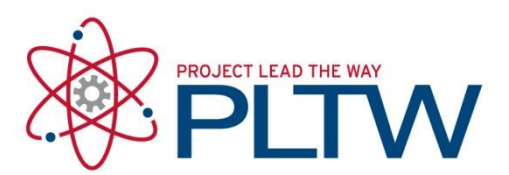

21. Once you have logged into your Register Once account, ensure your information is correct, select the correct institution and then select 'Next'.

| ser ID         |                                 | First Name                                                                                                    | Last Name                                                                                                    | Preferred Language                                            |
|----------------|---------------------------------|----------------------------------------------------------------------------------------------------|----------------------------------------------------------------------------------------------------|---------------------------------------------------------------|
|                | ALL PROPERTY OF TAXABLE         | 1/2008033                                                                                                    | and the second second sec |                                                               |
| roduct         | Autodesk Pro                    | duct Design Suite Ultimate 20                                                                                                    | 16                                                                                                    |                                                               |
| erial N        | umber:                          |                                                                                                    |                                                                                                    |                                                               |
| equest         | code                            | And a second second sec |                                                                                                    |                                                               |
| elect          | Account<br>Project Lead The Way | Address<br>3939 Priority Way South Dr                                                                                                    | City State<br>Indianapolis Indiana                                                                                                    | Zip Code Country Phone<br>46240-3834 United States (877) 335- |
|                |                                 | Add New                                                                                                    | Account                                                                                                    | Remove Account Close Nex                                      |
|                |                                 |                                                                                                    |                                                                                                    |                                                               |
| Questi         | ons? Ask our                    |                                                                                                    |                                                                                                    |                                                               |
| Questi<br>Virt | ons? Ask our<br>ual Agent       |                                                                                                    |                                                                                                    |                                                               |
| esti           | ons? Ask our                    |                                                                                                    |                                                                                                    |                                                               |

22. Congratulations! Your license will now show 'License Active' and is good for 3 years. Select 'Finish'

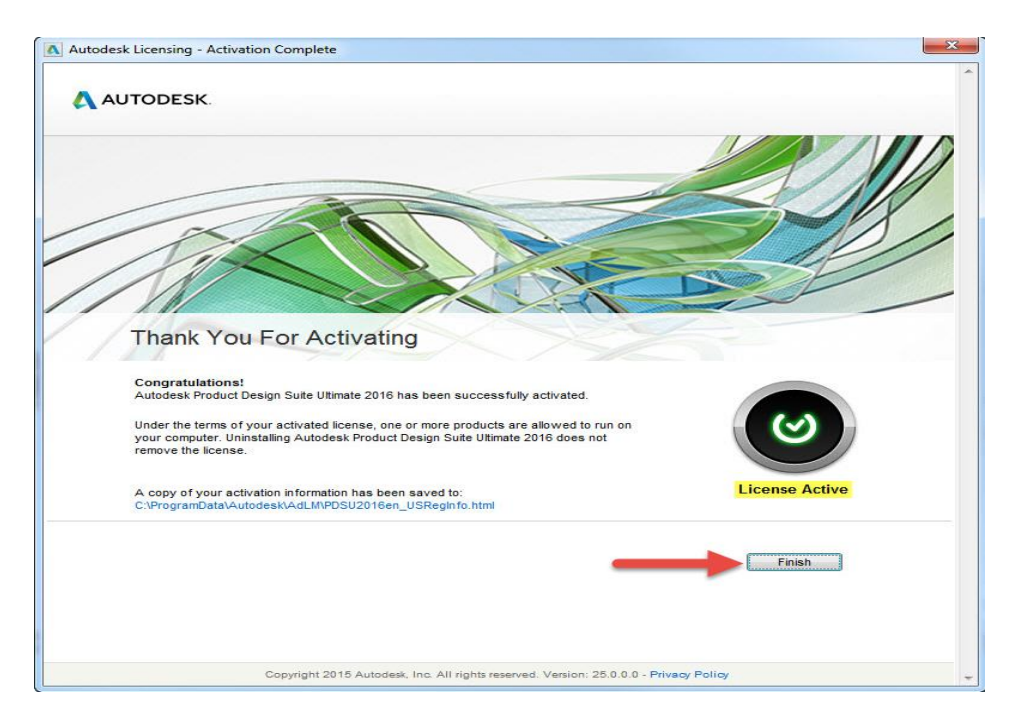